| 雷霆供应商系统                              | 使用手册                                                                 |                                                                                                    |
|--------------------------------------|----------------------------------------------------------------------|----------------------------------------------------------------------------------------------------|
| <b>1. 创建账号</b><br>填写信息,输入密码,创建账号     | ሉም 2023年12月27日 11:36<br>ሉም 2023年12月27日 17:36<br>ሉም 2023年12月27日 17:36 | 校率 2023年12月27日 17:36<br>校雪<br>松雪 2023年12月27日 17:36                                                                                                    |
| ✓ 雷霆供应商系统<br>Leiting supplier system | 11-36<br>新学 2013年12年17日<br>新学<br>11-36                               | K号 NP3 2023年12月27日 17:36<br>NF 2023年12月27日 17:36<br>NF 2025<br>NF 2025<br>NF 2025 |

验证码

密码

雷霆系统问题反馈QQ群:665703663

如您遭遇索贿或知悉其他舞弊行为,请点击**在线举报受理平台**进行举报

确定

# 2. 登录账号,选择供应商类型

选择【我是游戏运营/研发合作商】,猎头是HR方向供应商,负责招聘相关。点击下一步。

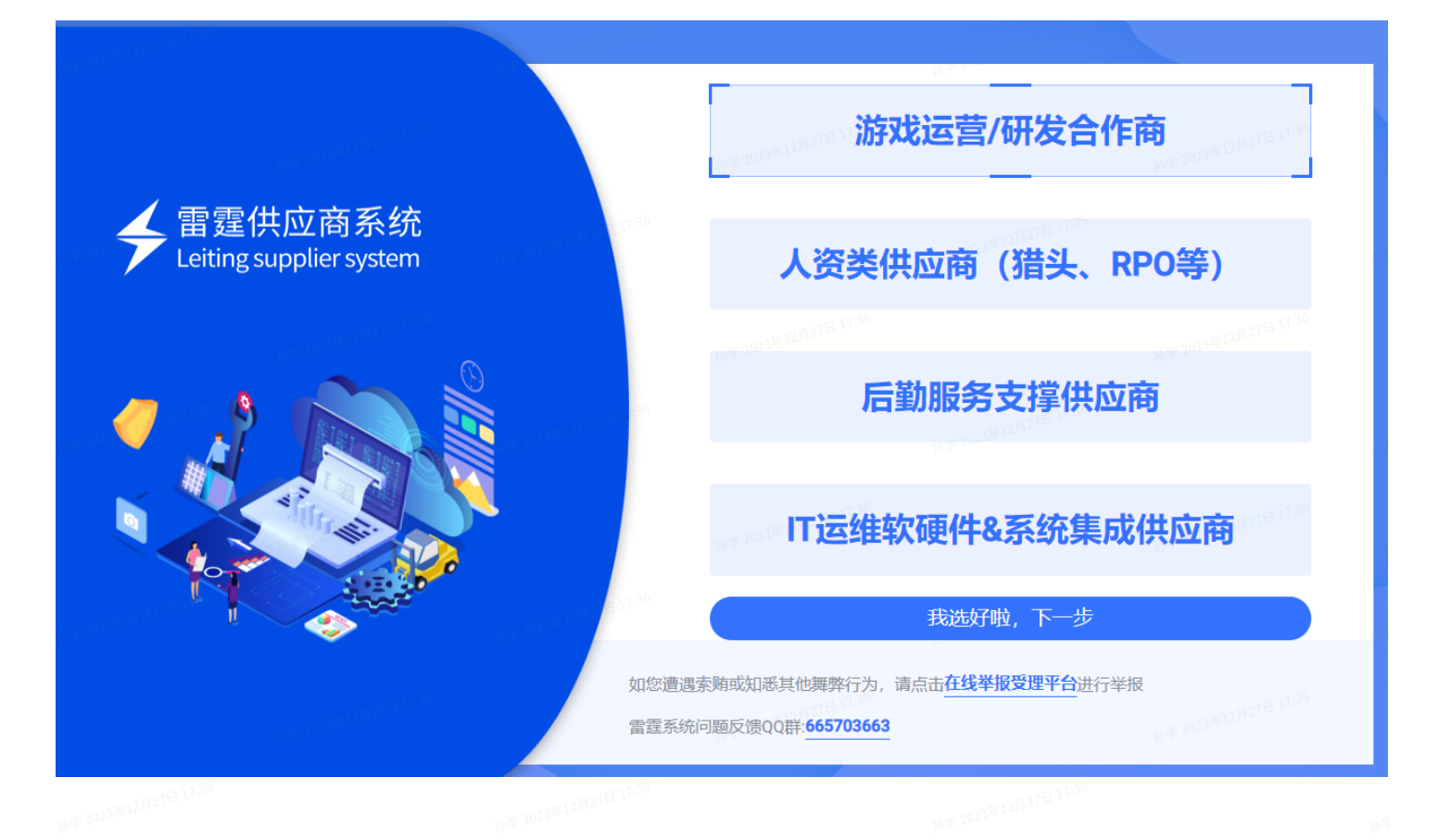

# 3. 完善公司基本资料

(1) 选择供应商类型,有营业执照的供应商选择企业,个人请选择个人供应商

- (2) 企业供应商需要填写:
- 名称
- 联系地址(一般填写公司注册所在地的办公地址)
- 统一信用代码(海外企业填写公司注册编码)
- 获取的入库途径
- 核心优势自述(描述公司情况,优势,特点以及代表作品等)
- 填写联系方式,后续有招标或者待处理事项,会通过邮件的形式通知到供应商。
- (3) 个人供应商需要填写:
- 名称
- 身份证号码
- 联系地址
- 获取的入库途径

### • 核心优势自述(描述公司情况,优势,特点以及代表作品等)

### • 填写联系方式,后续有招标或者待处理事项,会通过邮件的形式通知到供应商。

311-3- 2-

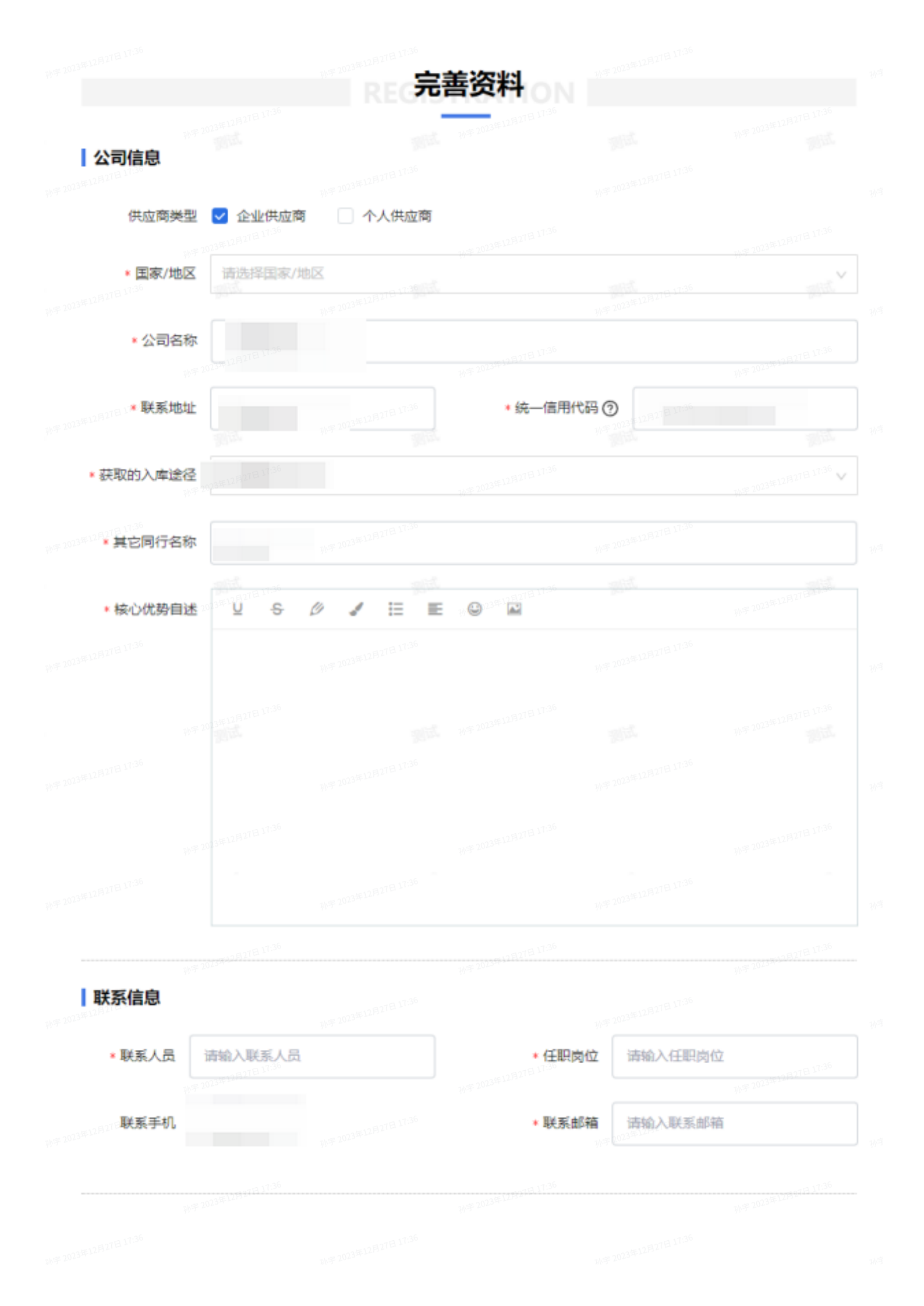

## 4. 提交基本资资质

(1) 点击账号中心。

(2)左上角点击基本资质 - 提交审核

孙宇 2023年12月27日 11---

拉里27日 17:36

| ・ きじ特 チョ 雪屋 游戏                                                 | 投标研发订单<br>                                                                                               | 自 账号中心               | 你好,漫                 | 賦   English   근 y bs 🗗            |
|----------------------------------------------------------------|----------------------------------------------------------------------------------------------------|----------------------|----------------------|-----------------------------------|
| <ul> <li>■核未通过</li> <li>① 联系信息</li> <li>○ 相応はたち</li> </ul>     | <ul> <li>2 联系信息</li> <li>编辑 - 2003年12月21日1135</li> <li>3 - 3 - 3 - 3 - 3 - 3 - 3 - 3 - 3 - 3 -</li></ul> | 4赵王机, 醉玄和蹭。          | 孙平 2023年12月21日 17:36 |                                   |
| <ul> <li>(3) 基本资质 提交审核 审核未通过</li> <li>(3) 基本资质 透加资质</li> </ul> | <ul> <li>● 「「」 編辑</li> <li>● 「」 編辑</li> <li>类型: 业务负责人  </li> </ul>                                       | 孙平 2023年12月27日 17:36 |                      | N字2023年12月27日 173 <sup>8444</sup> |
| <ul> <li>设计类 审核未通过</li> <li>web开发类 审核未通过</li> </ul>            | 日本語言 一般 一般 一般 一般 一般 一般 一般 一般 一般 一般 一般 一般 一般                                                              |                      |                      |                                   |
| 将平 2023年12月27日 17-36<br>新華                                     | 基本资质 编辑<br>国家/地区                                                                                         |                      |                      |                                   |
|                                                                | 公司名称:<br>统一信用(<br>联系地址:                                                                                  |                      |                      |                                   |
| (3)上传基本资质文件                                                    |                                                                                                    |                      |                      |                                   |
| <ul> <li>营业执照(必填)</li> <li>银行开户许可/基本存款</li> </ul>              | 款账户信息                                                                                                    |                      |                      |                                   |
| <ul> <li>一般纳税人证明</li> <li>实际经营地证明</li> </ul>                   |                                                                                                    |                      |                      |                                   |

- 实际业务发生证
- 获取的入库途径
- 其他实际业务证明
- 实际场所经营证明
- 社保缴纳凭证

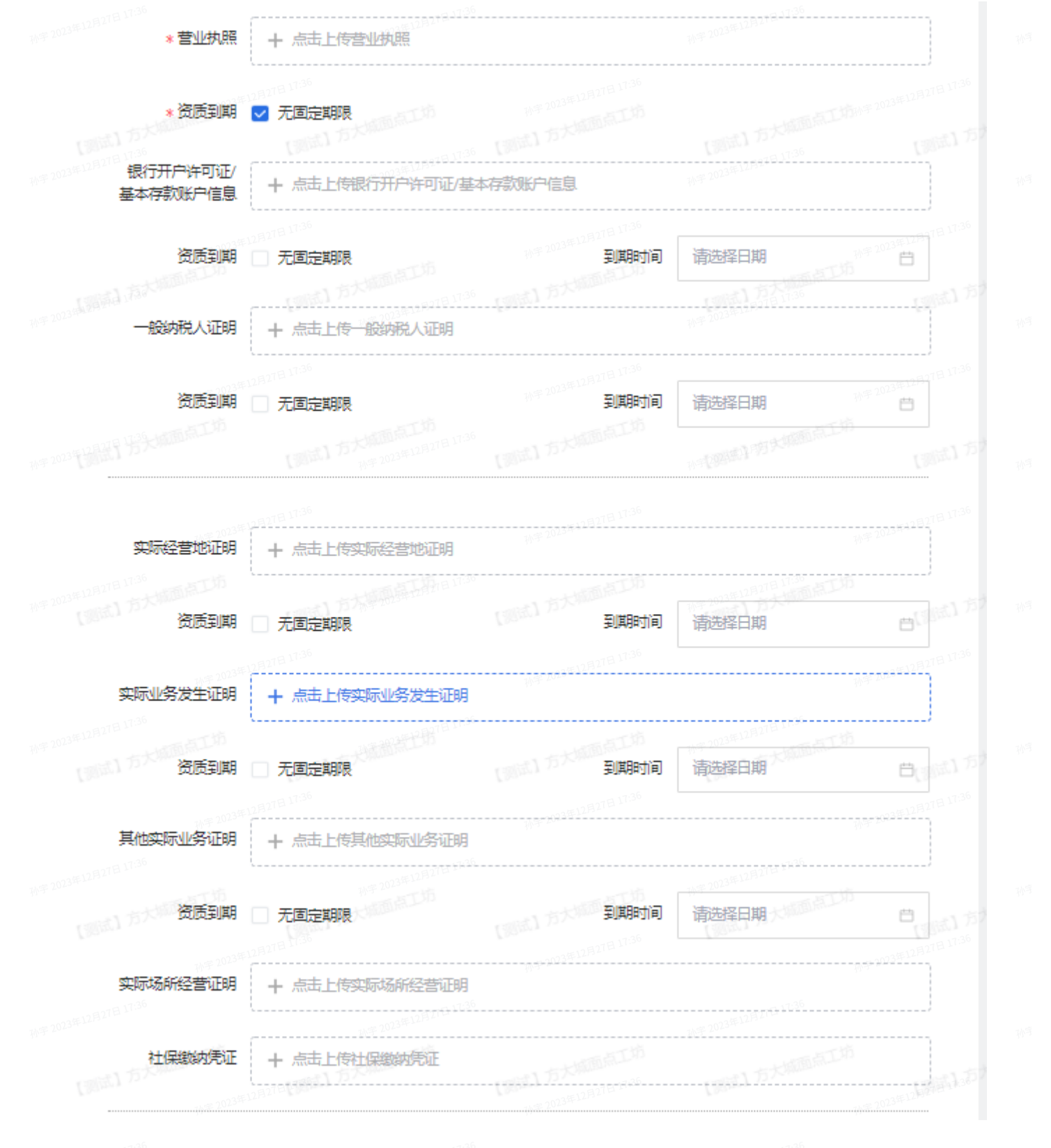

(4) 阅读廉洁诚信守则后提交基本资质审核

# 5. 提交业务资资质

(1) 点击账号中心

## (2)左上角点击业务资质 - 添加资质

|                                                | 游戏  投  标  研发订单<br>                       | 账号中心     | 你好, 測试   English   🔁 司官 🕞 |
|------------------------------------------------|------------------------------------------|----------|---------------------------|
|                                                |                                          |          |                           |
| 軍核未通过<br>1<br>1<br>1<br>1<br>1<br>1            | <ul> <li>● 联系信息</li> <li>● 編編</li> </ul> |          |                           |
| 2 银行信息 测试                                      | 美型:实际负责人   任职岗位: 1   联系手机                | .: 联系邮箱: |                           |
| 3 基本资质 提交审核 审核                                 | ★ 湯根 ★型: 业务负责人                           |          |                           |
| 4         业务资质 添加资质           • 设计类         审核 | ★通过 同 银行信息 添加                            |          |                           |
| • web开发类 审概                                    | <b>家未通过</b> 12月27日 11-26                 |          |                           |
|                                                | ● 基本资质 编辑                                |          |                           |
|                                                | 国家/地区<br>公司名称:                           |          |                           |
|                                                | 统一信用(<br>联系地址:                           |          |                           |
|                                                |                                          |          |                           |

(3)选择需要提交的业务类型,不同的业务类型会有不同的招投标。需要基本资质通过。以及对应业 务资质通过,才可以进行投标和看到对应的投标数据。如果资质过期需要登录系统重新上传提交审核 通过后才允许投标

|                                                                                                    |                                       | RECE                | <b>医质申请</b>          |                |       |   |
|----------------------------------------------------------------------------------------------------|---------------------------------------|---------------------|----------------------|----------------|-------|---|
|                                                                                                    |                                       |                     | 孙宇 423年12月27日 1      |                |       |   |
| 业务资质                                                                                                    |                                       |                     |                      |                |       |   |
| 023年12月27日                                                                                                    |                                       |                     |                      |                |       |   |
| * 业务类型                                                                                                    | 广告与买量类                                | 公关传播类               | 视频类 💙                | 影视与艺人类         | 设计类   |   |
|                                                                                                    | 原画类                                   | 动画类                 | 活动策划类                | 短信类            | 周边类   |   |
|                                                                                                    | 配音类                                   | asdasd<br>翻译类       | web开发类 <sup>sd</sup> | 产品合作类          | 研发美术  |   |
|                                                                                                    | 其他类                                   | 产品质检类               | 实验动物采购类              | 实验基地租赁类        | 软件类   |   |
|                                                                                                    | 媒体类                                   |                     |                      |                |       |   |
|                                                                                                    |                                       |                     |                      |                |       |   |
| 23年12月21日                                                                                                    | 2D37导加55 2D/                          | 20.杜立御师 百人 护理       | - 后期前提 - 辛丘辛;        | か米生山作)<br>     |       |   |
| <ul> <li>10000天 (307)</li> <li>可承接业务 (20)</li> </ul>                                                                                           | 生) 20 天重视频、307                        | 20天广视频、具八加读         | 、                    | XX关市JTF/<br>36 |       |   |
| □承接业务(多)                                                                                                    | <u>20</u> )<br>M学 2023年12月21日 -       |                     |                      |                |       |   |
| 「 <u><u><u></u></u><u></u><u></u><u></u><u></u><u></u><u></u><u></u><u></u><u></u><u></u><u></u><u></u><u></u><u></u><u></u><u></u><u></u></u> |                                       |                     |                      |                |       |   |
|                                                                                                    |                                       |                     |                      |                |       |   |
| 视频类资质                                                                                                    |                                       |                     |                      |                |       |   |
| + 点击上传到                                                                                                    | 资质文件                                  | - 16                | 孙学 20248             | 资质到期 📋         | 无固定期限 | 0 |
| 3年12月21日上1020                                                                                                    |                                       | 孙宇 2023年12月27日 1730 |                      |                |       |   |
|                                                                                                    |                                       |                     |                      |                |       |   |
|                                                                                                    |                                       |                     |                      |                |       |   |
|                                                                                                    |                                       |                     |                      |                |       |   |
| ᆤᆓᆂᆔᅖᆇᇗ                                                                                                    | 交合自                                   |                     |                      |                |       |   |
| <i>沁加</i> 块和                                                                                                    | 名司论                                   |                     |                      |                |       |   |
| 系统通知可以发                                                                                                    | 发送到对应的                                | 邮件和联系人              |                      |                |       |   |
|                                                                                                    |                                       | 孙宇 2023年12月27日 11-  |                      |                |       |   |
| )联系信息 添加                                                                                                    |                                       |                     |                      |                |       |   |
| 编辑                                                                                                    |                                       |                     |                      |                |       |   |
| <br>型・实际负害人   4年                                                                                                    | 1111111111111111111111111111111111111 | 手机:   联系邮箱· (       | Mag com              |                |       |   |
| sdaso                                                                                                    | 135035                                | 117 2025 POSSEPTE   | 1850850              |                |       |   |
|                                                                                                    |                                       |                     |                      |                |       |   |
|                                                                                                    |                                       |                     |                      |                |       |   |
| 101                                                                                                    | _                                     |                     |                      |                |       |   |
| 没标应和                                                                                                    | <b></b> 尔                             |                     |                      |                |       |   |

资质审批通过且无过期资质,根据邮件的提醒,在有效期内登录系统,选择合适的招标,进行应标。 根据标书填写需要应标的内容,提交。等待邮件通知是否中标或者是否需要修改应标内容等。

22年12月27日11.5

| ▶ 🛃 吉比特                                                                                                    | <b>∳</b> 雷霆游戏  投<br>──                 | 标 研发订单<br>   | <sup>2</sup> 账号中心 | 1<br>1997-2023年1 <b>你好</b>                   | English   🔁   🗗                                                |
|----------------------------------------------------------------------------------------------------|----------------------------------------|--------------|-------------------|----------------------------------------------|----------------------------------------------------------------|
|                                                                                                    | 进行中                                    |              | 7                 | 我的投标                                         |                                                                |
| 招标标题: 请输                                                                                                    | 为此 <sup>时也也要</sup> 如2000年1月1日<br>入招标标题 | 投标日期: 投标开始时间 | 日 - 投标结束时间        | (H)B) (H) (H) (H) (H) (H) (H) (H) (H) (H) (H | 清空                                                             |
| 全部招标                                                                                                    |                                        |              |                   |                                              | 19月2月27日 1月29<br>万大湖省取供及時1<br>一<br>一<br>一<br>一<br>一<br>日<br>投标 |
| 12/12                                                                                                    |                                        |              |                   |                                              |                                                                |
| 已<br>截<br>标<br>023<br>年10月27日<br>17.3<br>17.3<br>17.5 |                                        |              |                   |                                              | ✓ 已投标                                                          |
| 1212                                                                                                    |                                        |              |                   |                                              |                                                                |
|                                                                                                    |                                        |              |                   |                                              |                                                                |

# 8. 中标

### 中标后会邮件提醒供应商,可自行联系或等待业务进行后续的对接和协议签订。

补字 2003年12月27日 11:36 补字 2003年12月27日 11:36

孙平 2073年12月27日 17-36

孙平 2023年12月27日 17:36

将年2023

孙宇 2023<sup>年1</sup>

字 2023年12月27日 17:36

孙平 2023年12月27日 17:36 孙平

孙宇 2023年12月27日 17:36

孙宇 2023年12月21日

孙宇 2023年12月27日 17:36

2023年12月27日 17:36

孙宇 2023年12月27日 11-36

孙宇 2023年12月27日 17-36

补字 2023年12月27日 17:36

- 17-36

孙宇 2023年120-

护学 207

孙宇 2023年12月27日 17:30

LTBITE LT:30

₹2023年12月17日 17:36

1136 JT 36

20194-

1777 E 17:36

孙宇 2023年12月27日 17:50

λr